## IDP OneLogin - OpenID Connect

Instructions

| Sign in to your OneLogin portal                      |                                                                                                    |                                                               |                 |
|------------------------------------------------------|----------------------------------------------------------------------------------------------------|---------------------------------------------------------------|-----------------|
|                                                      |                                                                                                    | onelogin                                                      |                 |
|                                                      | Username                                                                                                    |                                                               |                 |
|                                                      |                                                                                                    |                                                               |                 |
|                                                      | Remembe                                                                                                    | r my username                                                 |                 |
|                                                      |                                                                                                    | Continue                                                      |                 |
|                                                      |                                                                                                    | Forgot Password                                               |                 |
|                                                      |                                                                                                    |                                                               |                 |
| Go to the Applications tab and click on Applications | Onellogin     Users     Applications     Devices     Authentication     Activity     Security     Bettings     Devices       Login Information     Applications     Activity     Security     Bettings     Devices       No Login Data available     Desicon Connectors     Desicon Connectors |                                                               |                 |
|                                                      | Reports                                                                                                    | Certificate Management                                        | 0 expired certs |
|                                                      | Assumed user activity last 3 months                                                                                                    | Low Strength Certificate (1024-bit) Expires in 1826 days      | Manage          |
|                                                      | New users                                                                                                    | Standard Strength Certificate (2048-bit) Expires in 1826 days | Manage          |
|                                                      | Privileged users                                                                                                    |                                                               |                 |
|                                                      | Applications                                                                                                    |                                                               |                 |
|                                                      | Users by group                                                                                                    | App Security                                                  |                 |
|                                                      | Weak passwords                                                                                                    | Current Polential                                             |                 |
|                                                      | SAML App Security Opportunities                                                                                                    | 0                                                             |                 |
|                                                      | High-risk events                                                                                                    | SAML SECURITY<br>OPPORTUNITIES                                |                 |
|                                                      | Unlicensed users                                                                                                    | Increase security by moving forms based apps to SAML          |                 |
|                                                      | Users and privileges                                                                                                    | Great job! All apps are secured with SAML.                    |                 |
|                                                      | Inactive users                                                                                                    |                                                               |                 |
| Click on the <b>Add Ann</b> button                   |                                                                                                    | <b>V</b>                                                      |                 |
|                                                      | Applications                                                                                                    | evices Authentication Activity Security Settings Developers   | Add App         |
|                                                      | Q search company apps                                                                                                    |                                                               |                 |
|                                                      | No company apps have been added.                                                                                                    |                                                               |                 |
|                                                      |                                                                                                    |                                                               |                 |

| <ol> <li>In the search bar, enter oidc</li> <li>Click on OpenId Connect (OIDC)</li> </ol>                                                                       | onelogin users Applications Devices Authentication Activity Security Settings Developers                                                                                                    |                                                                                                    |  |
|----------------------------------------------------------------------------------------------------|----------------------------------------------------------------------------------------------------|----------------------------------------------------------------------------------------------------|--|
|                                                                                                    | Q <mark>oidc</mark>                                                                                                    | Enter "oidc"                                                                                                    |  |
|                                                                                                    | Autotask OIDC<br>Autotask Corpora                                                                                                    | ation OpenID Connect                                                                                                    |  |
|                                                                                                    | Borrowbox(OIDC<br>OneLogin, Inc.                                                                                                    | ) OpenID Connect                                                                                                    |  |
|                                                                                                    | OpenId Connect<br>OneLogin, Inc.                                                                                                    | (OIDC) 2 OpenID Connect                                                                                                    |  |
|                                                                                                    | open Openpath OIDC<br>Openpath                                                                                                    | OpenID Connect                                                                                                    |  |
| <ol> <li>Display Name:<br/>Name the application as you wish (e.g. "Inova")</li> <li>Click on Save</li> </ol>                                                    | onclogin         Users         Applications         Devices         Authentication         Activity         Security         Security         Developers         Organization           App Listing /<br>Add OpenId Connect (OIDC)         2         Composition         Save         Save |                                                                                                    |  |
|                                                                                                    | Configuration                                                                                                    | Portal Display Name Thora Visible in portal                                                                                                    |  |
|                                                                                                    |                                                                                                    | Rectingular icon     Square icon       (i) Upload an icon with an aspect-ratio of 2.64.1 as<br>either a transparent. PNO or .SVO     (i) Upload a square icon at least 512x512px as<br>either a transparent. PNO or .SVO                                                       |  |
|                                                                                                    |                                                                                                    | Description 200 characters                                                                                                    |  |
| <ol> <li>Click on Configuration</li> <li>Login Url:<br/>https://<realm_name>.partneringplace.com/inova-partner</realm_name></li> <li>Redirect URI's:</li> </ol> | Onelogin Users Applications /<br>OpenId Connect (OIDC)                                                                                                    | ons Devices Authentication Activity Security Settings Developers                                                                                                    |  |
| <ul> <li>https://auth.inova-application.com/auth/realms/<realm_name><br/>/broker/oidc-onelogin/endpoint</realm_name></li> <li>Click on Save</li> </ul>          | Info Configuration Parameters Dutes                                                                                                    | Application details Legin Url https://tenant.partneringplace.com/inova-partner Redirect.URFs                                                                                                    |  |
| IMPORTANT: Please ensure that the domain auth.inova-<br>application.com is whitelisted on your end                                                              | Rules<br>SSO<br>Access<br>Users                                                                                                    | https://auth.inove-application.com/auth/realms/Tenant/broker/auto-rendpoint                                                                                                    |  |
| Replace <realm_name> by the one provided by Inova.</realm_name>                                                                                                 | Privileges<br>Setup                                                                                                    | After the user is authenticated we only allow redirects back to entries on this comma (or new-line) separated list of uris, and HTTPS is required. http://localhoat is permitted for development purposes only and should not be used in production. Post Lopout Redirect URis |  |
|                                                                                                    |                                                                                                    |                                                                                                    |  |

| <ol> <li>Click on SSO</li> <li>Client ID:<br/>Copy and note the Client ID</li> <li>Client Secret:<br/>Copy and note the Client Secret</li> <li>Issuer URL:<br/>Right-click on Well-known Configuration</li> <li>Issuer URL:<br/>Click on Copy link address and Note it</li> <li>Authentication Method:<br/>Select POST</li> <li>Click on Save</li> </ol> | OneOgin user Applications / OpenId Connect (OIDC)              2 manufactors / OpenId Connect (OIDC)             2 manufactors / OpenId Connect (OIDC)             2 manufactors / OpenId Connect             Corpt on clocksord             Rules             Rules             Sso              Access             Users             Phrileges             Setup               Corpt on clocksord             Regenerate clean secret                   Copy and Note                                                                                                    |
|----------------------------------------------------------------------------------------------------|----------------------------------------------------------------------------------------------------|
| <ol> <li>Click on Users</li> <li>Add the application users</li> <li>Click on Save</li> <li>Make sure that the Inova users are added, otherwise they won't be able to sign in to the application.</li> </ol>                                                                                                    | Onelogin       Verse       Applications       Devices       Authentication       Activity       Security       Security |
| Send the elements you noted previously to Inova:<br>1. Client ID<br>2. Client Secret<br>3. Issuer URL (Well-known Configuration)                                                                                                    | <u>≓</u> ∑ <b>r</b> înova                                                                                                    |